# **Date and Time Settings on SPA302D Handset**

# Objective

The data and time in SPA302D is synchronized with the SPA232D base. The SPA232D gets the time synchronized from Network Time Protocol (NTP) servers. However, you can also edit it manually if the synchronization is not correct. For example, if NTP is not used on the SPA232D, you will need to manually configure time in SPA232D and check whether it is properly synchronized with all the connected SPA302D handsets.

The objective of this article is to show you how to edit date and time settings manually on SPA302D mobility enhanced handset.

**Note**: Refer the article entitled *Time Settings on SPA232D VoIP ATA* for further details on how to configure time on SPA232D base device.

#### **Applicable Device**

• SPA302D Handset

## **Software Version**

• v2.31

## **Tone Settings**

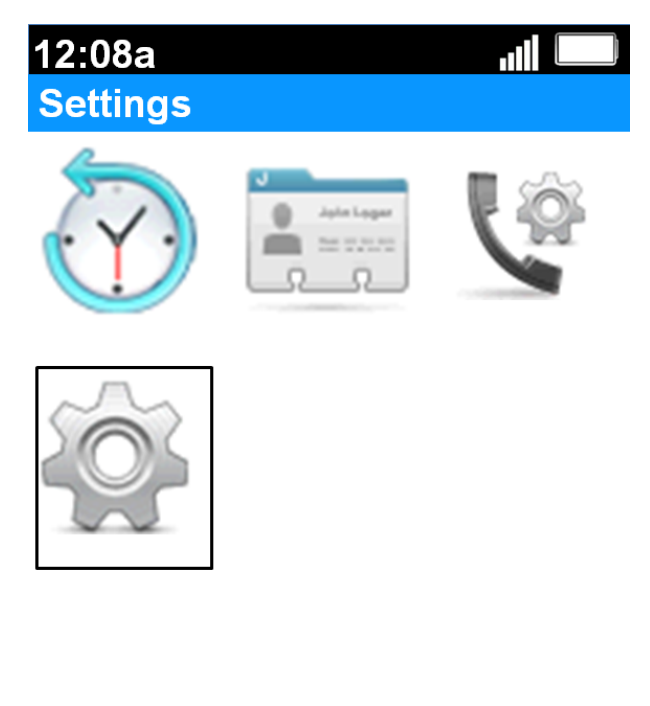

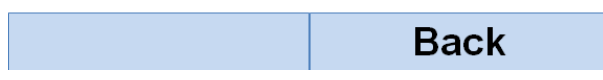

Step 1. On the home screen, press the **Select** button to choose the **Settings** icon. The selection will be highlighted with a black outline as shown in the above image.

| 12:08a               | ili 🛄 |  |
|----------------------|-------|--|
| Settings             |       |  |
| Handset Registration |       |  |
| Network Settings     |       |  |
| SIP Setting          |       |  |
| Ringtones            |       |  |
| Tones                |       |  |
| Backlight Settings   |       |  |
| Date/time            |       |  |
| Handset Settings     |       |  |
| Update Software      |       |  |
| Factory Reset        |       |  |
|                      | Back  |  |

Step 2. On the *Settings* menu, choose **Date/time** with the use of **up** and **down** navigation buttons and press the **Select** button.

| $\bullet$       |
|-----------------|
|                 |
| •               |
|                 |
| $\bullet$       |
|                 |
| $\blacklozenge$ |
|                 |
| $\bullet$       |
|                 |
| •               |
| Back            |
|                 |

Step 3. Use left and right navigation buttons to change the value of each field.

| 12:08a    | .11             |
|-----------|-----------------|
| Date/time |                 |
| Day       |                 |
| 1         | $\blacklozenge$ |
| Year      |                 |
| 2012      | $\bullet$       |
| Hour      |                 |
| 12        | $\blacklozenge$ |
| Minute    | •               |
| 8         | $\bullet$       |
| AM/PM     |                 |
| AM        | $\bullet$       |
| Format    |                 |
| 12 hr     | $\bullet$       |
| Save      | Back            |
|           |                 |

Step 4. Press the **Save** softkey to save the selection.